# **Replacing Sun Fire V20z or Sun Fire V40z Memory Modules**

This document contains:

- "Replacing Memory Modules in a Sun Fire V20z Server" on page 1
- "Replacing Memory Modules in a Sun Fire V40z Server" on page 4

Refer to the Service Label, on the inside of the chassis cover, for the location of the component.

# **Replacing Memory Modules in a Sun Fire V20z Server**

#### Sun Fire V20z DIMM Population Rules

**Note** – Use the following information and rules when you use the procedures in this section to replace or add dual inline memory modules (DIMMs) to the server.

- DIMMs used in the server must all be the "Registered DDR 333" type.
- Four DIMMs are supported per CPU. The four DIMM slots for each CPU are grouped into two banks that contain two slots each.
- The Sun Fire V20z supports either single- or two-CPU configurations. In a single-CPU system, you can only use the four DIMM slots that are adjacent to CPU0.
- In a two-CPU system, each CPU can use two or four DIMMs; when using only two DIMMs for a CPU, populate the bank closest to the CPU first.
- DIMMs must be installed in matched pairs (one bank at a time). The two DIMMs in a bank must be of the same size, type, and vendor.
- Each CPU can support two banks of DIMMs. While each bank must contain a pair of matching DIMMs, the size and vendor of the DIMMs between banks do not have to match.
  - For example, TABLE 1 shows some valid sample configurations for CPU0. In each example, DIMM 1 and DIMM 2 match in size (and vendor), but they do not have to match DIMM 3 and DIMM 4. DIMM 3 and DIMM 4 must match within their bank, but they do not have to match DIMM1 and DIMM 2.

| CPU 0     | BANK 0                     | BANK 1                     |
|-----------|----------------------------|----------------------------|
| Example 1 | DIMM 1 = 512, DIMM 2 = 512 | DIMM 3 = 1GB, DIMM 4 = 1GB |
| Example 2 | DIMM 1 = 1GB, DIMM 2 = 1GB | DIMM 3 = 1GB, DIMM 4 = 1GB |
| Example 3 | DIMM 1 = 1GB, DIMM 2 = 1GB | DIMM 3 = 512, DIMM 4 = 512 |
| Example 4 | DIMM 1 = 512, DIMM 2 = 512 | DIMM 3 = 2GB, DIMM 4 = 2GB |

 TABLE 1
 Valid Sample DIMM Configurations

• The sample configurations in TABLE 2 are *not* valid because in each case, at least one of the banks contains mismatched DIMM pairs.

 TABLE 2
 Non-Valid Sample DIMM Configurations

| CPU 0     | BANK 0                     | BANK 1                     |
|-----------|----------------------------|----------------------------|
| Example 1 | DIMM 1 = 512, DIMM 2 = 1GB | DIMM 3 = 1GB, DIMM 4 = 512 |
| Example 2 | DIMM 1 = 1GB, DIMM 2 = 1GB | DIMM 3 = 512, DIMM 4 = 1GB |
| Example 3 | DIMM 1 = 512, DIMM 2 = 1GB | DIMM 3 = 2GB, DIMM 4 = 2GB |
| Example 4 | DIMM 1 = 512, DIMM 2 = 1GB | DIMM 3 = 512, DIMM 4 = 1GB |

To Replace a Memory Module in the Sun Fire V20z server

- 1. Turn off the system, including any attached peripherals.
- 2. While pressing the cover latch release button with your right thumb (A), slide the cover towards the rear of the chassis until it contacts the stop (B).
- 3. Lift the cover up and remove it.

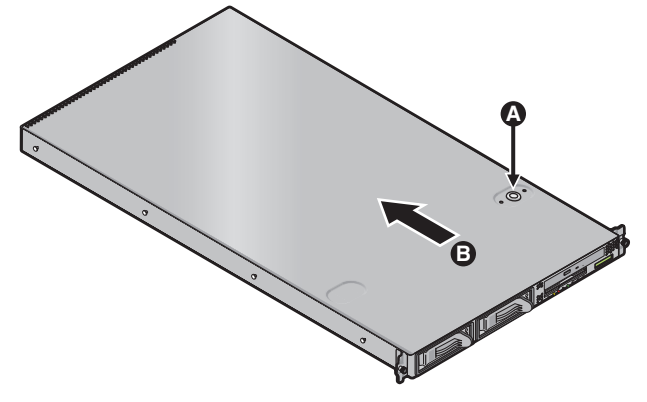

FIGURE 1 Removing the Cover

4. Locate the memory module connector in which you will install or replace a memory module.

5. Remove a memory module by pressing down on the ejector bars at both ends of the memory module's socket.

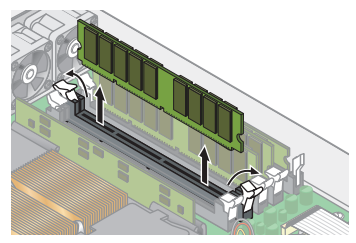

FIGURE 2 Removing a Memory Module

6. Ensure that the memory module socket's ejectors are open (rotated outward) to allow the new module to be inserted.

**Note** – Refer to "Sun Fire V20z DIMM Population Rules" on page 1 for important information about DIMM requirements.

7. Align the memory module's edge connector with the alignment key, and insert the memory module into the connector.

**Note** – The manufacturer and capacity of both modules in the same memory bank (Banks 1-4) must be identical.

8. Check the routing of all cables for obstructions and then reinstall the cover.

# **Replacing Memory Modules in a Sun Fire V40z Server**

This section contains:

- "Sun Fire V40z DIMM Population Rules" on page 4
- "To Replace a Memory Module on the Sun Fire V40z Motherboard" on page 5
- "To Replace a Memory Module on the Sun Fire V40z CPU Card" on page 7

#### Sun Fire V40z DIMM Population Rules

**Note** – Use the following information and rules when you use the procedures in this section to replace or add dual inline memory modules (DIMMs) to the server.

- DIMMs used in the server must all be the "Registered DDR 333" type.
- Four DIMMs are supported per CPU. The four DIMM slots for each CPU are grouped into two banks that contain two slots each.
- The Sun Fire V40z server supports either two- or four-CPU configurations. Each CPU can use two or four DIMMs; when using only two DIMMs for a CPU, populate the bank closest to the CPU first.
- DIMMs must be installed in matched pairs (one bank at a time). The two DIMMs in a bank must be of the same size, type, and vendor.
- Each CPU can support two banks of DIMMs. While each bank must contain a pair of matching DIMMs, the size and vendor of the DIMMs between banks do not have to match.
  - For example, TABLE 3 shows some valid sample configurations for CPU0. In each example, DIMM 1 and DIMM 2 match in size (and vendor), but they do not have to match DIMM 3 and DIMM 4. DIMM 3 and DIMM 4 must match within their bank, but they do not have to match DIMM1 and DIMM 2.

| CPU 0     | BANK 0                     | BANK 1                     |
|-----------|----------------------------|----------------------------|
| Example 1 | DIMM 1 = 512, DIMM 2 = 512 | DIMM 3 = 1GB, DIMM 4 = 1GB |
| Example 2 | DIMM 1 = 1GB, DIMM 2 = 1GB | DIMM 3 = 1GB, DIMM 4 = 1GB |
| Example 3 | DIMM 1 = 1GB, DIMM 2 = 1GB | DIMM 3 = 512, DIMM 4 = 512 |
| Example 4 | DIMM 1 = 512, DIMM 2 = 512 | DIMM 3 = 2GB, DIMM 4 = 2GB |

 TABLE 3
 Valid Sample DIMM Configurations

• The sample configurations in TABLE 4 are *not* valid because in each case, at least one of the banks contains mismatched DIMM pairs.

| CPU 0     | BANK 0                     | BANK 1                     |
|-----------|----------------------------|----------------------------|
| Example 1 | DIMM 1 = 512, DIMM 2 = 1GB | DIMM 3 = 1GB, DIMM 4 = 512 |
| Example 2 | DIMM 1 = 1GB, DIMM 2 = 1GB | DIMM 3 = 512, DIMM 4 = 1GB |
| Example 3 | DIMM 1 = 512, DIMM 2 = 1GB | DIMM 3 = 2GB, DIMM 4 = 2GB |
| Example 4 | DIMM 1 = 512, DIMM 2 = 1GB | DIMM 3 = 512, DIMM 4 = 1GB |

 TABLE 4
 Non-Valid Sample DIMM Configurations

### To Replace a Memory Module on the Sun Fire V40z Motherboard

1. Turn off the system, including any attached peripherals.

Refer to the *Sun Fire V20z and Sun Fire V40z Servers User Guide* for full instructions on powering off the server.

- 2. Loosen the captive screw on the cover latch, then rotate the latch toward the system rear to push back the cover.
- 3. Lift the cover up and remove it.

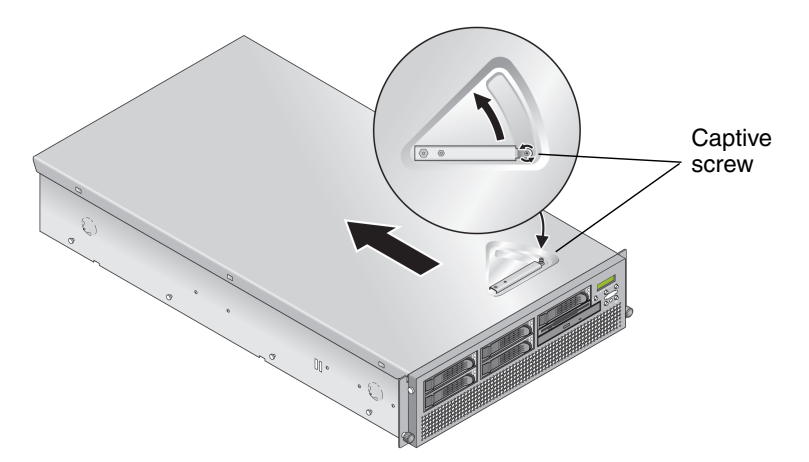

FIGURE 3 Removing the Sun Fire V40z Cover

## 4. Remove the main air baffle (see FIGURE 4).

Lift the rear edge of the baffle, then move it toward the server rear to disengage the hooks on the front edge of the baffle.

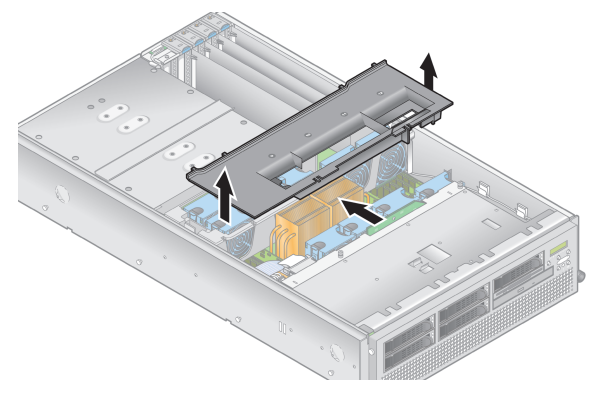

FIGURE 4 Removing the Main Air Baffle

- 5. Locate the memory module connector in which you will install or replace a memory module.
- 6. Remove a memory module by pressing down on the ejector bars at both ends of the memory module's socket (see FIGURE 5).

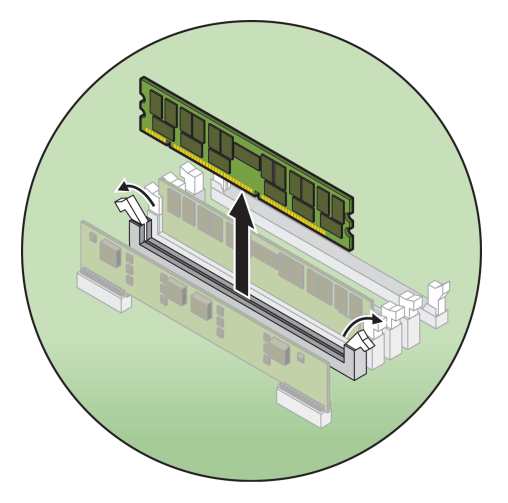

FIGURE 5 Removing a Memory Module

- 7. Ensure that the memory module socket's ejectors are open (rotated outward) to allow the new module to be inserted.
- 8. Align the memory module's edge connector with the alignment key, and insert the memory module into the connector.

**Note** – Refer to "Sun Fire V40z DIMM Population Rules" on page 4 for important information about DIMM requirements.

- 9. Replace the main air baffle.
- 10. Check the routing of all cables for obstructions and then reinstall the cover.

To Replace a Memory Module on the Sun Fire V40z CPU Card

1. Remove the front bezel from the server by pressing in on the rubberized buttons on each side of the bezel, then swinging the bezel top downward (see FIGURE 6).

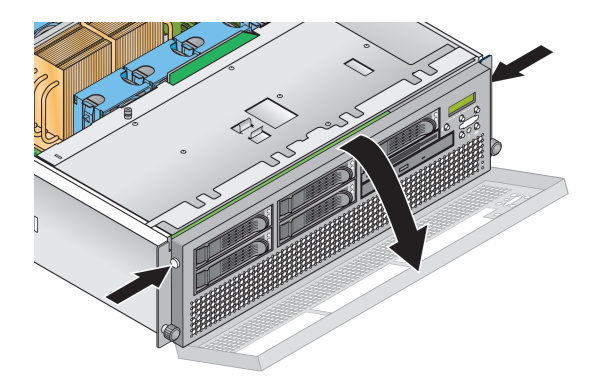

FIGURE 6 Removing the Front Bezel

2. Open the CPU card door, which is located under the hard drive bays, to access the CPU card. Press in the two buttons on the door and swing it downward so that it is open 180-degrees from the closed position (see FIGURE 7).

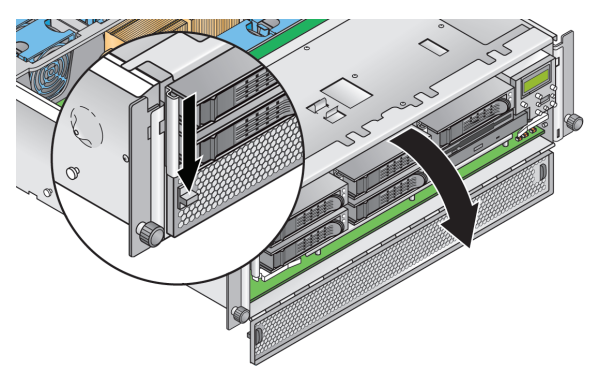

FIGURE 7 Opening the CPU Card Door

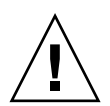

**Caution** – The electronic components and solder joints on the bottom of the CPU card are fragile. Use care to avoid scraping the bottom of the CPU card on the chassis or door when removing or installing it.

3. Open the two plastic levers on the CPU card corners *simultaneously* to release it from its backplane, then carefully pull it out of the server (see FIGURE 8).

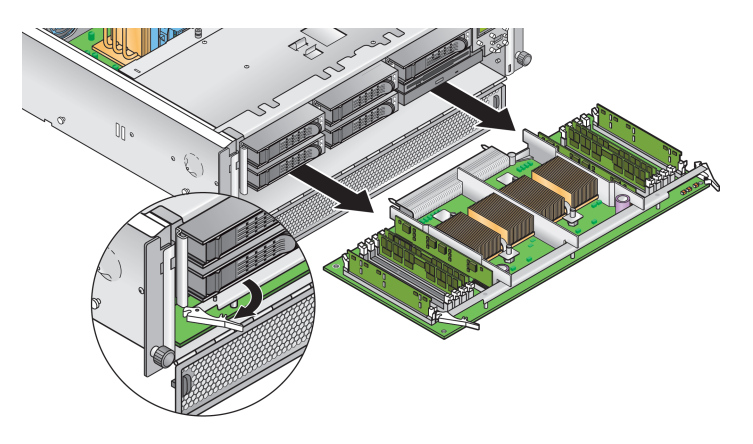

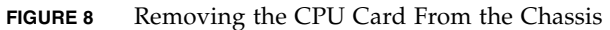

- 4. Set the CPU card on an ESD-resistant surface.
- 5. Locate the memory module connector in which you will install or replace a memory module.
- 6. Remove a memory module by pressing down on the ejector bars at both ends of the memory module's socket (see FIGURE 5).
- 7. Ensure that the memory module socket's ejectors are open (rotated outward) to allow the new module to be inserted.
- 8. Align the memory module's edge connector with the alignment key, and insert the memory module into the connector.

**Note** – Refer to "Sun Fire V40z DIMM Population Rules" on page 4 for important information about DIMM requirements.

- 9. Replace the CPU card into the server (see FIGURE 9):
  - a. Carefully align the rear corners of the CPU card with the plastic alignment tracks inside the server chassis, then slide the CPU card into the tracks.
  - b. Press in firmly and evenly on both corners of the CPU card until it engages the backplane.
  - c. Lock down the two plastic latches on the corners of the CPU card to secure it in place.

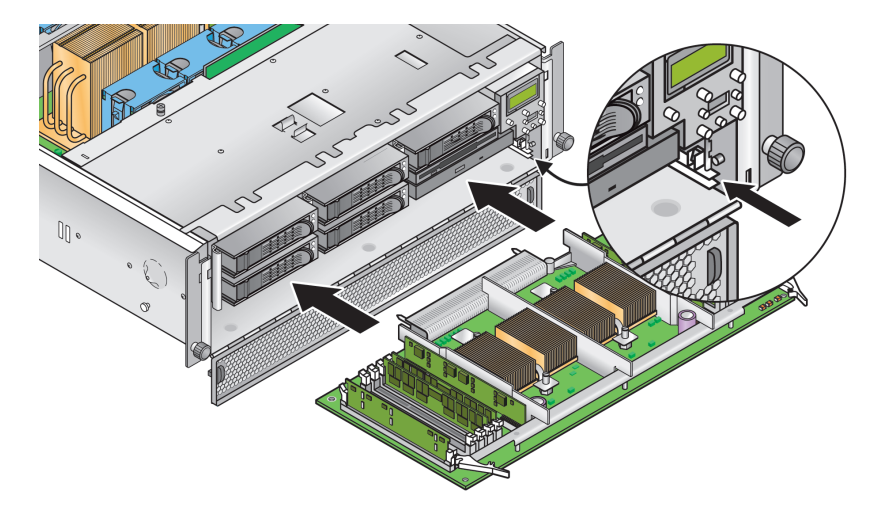

FIGURE 9 Installing the CPU Card Into the Chassis

- 10. Close the CPU door.
- 11. Replace the front bezel onto the server.

# Part Number: 817-5259-11 May, 2004, Revision A

Copyright 2004 Sun Microsystems, Inc. All rights reserved. Use is subject to license terms. Third-party software, including font technology, is copyrighted and licensed from Sun suppliers. Portions may be derived from Berkeley BSD systems, licensed from U. of CA. Sun, Sun Microsystems, the Sun logo, and Solaris are trademarks or registered trademarks of SDARC International, Inc. in the U.S. and in other countries. All SPARC trademarks are used under license and are trademarks of registered trademarks of SPARC International, Inc. in the U.S. and in other countries. U.S. Government Rights—Commercial use. Government users are subject to the Sun Microsystems, Inc. standard license agreement and applicable provisions of the FAR and its supplements.

Copyright 2004 Sun Microsystems, Inc. Tous droits réservés. Distribué par des licences qui en restreignent l'utilisation. Le logiciel détenu par des tiers, et qui comprend la technologie relative aux polices de caractères, est protégé par un copyright et licencié par des fournisseurs de Sun. Des parties de ce produit pourront être dérivées des systèmes Berkeley BSD licenciés par l'Université de Californie. Sun, Sun Microsystems, le logo Sun, et Solaris sont des marques de fabrique ou des marques déposées de Sun Microsystems, Inc. aux Etats-Unis et dans d'autres pays. Toutes les marques SPARC sont utilisées sous licence et sont des marques de fabrique ou des marques déposées de SPARC International, Inc. aux Etats-Unis et dans d'autres pays.